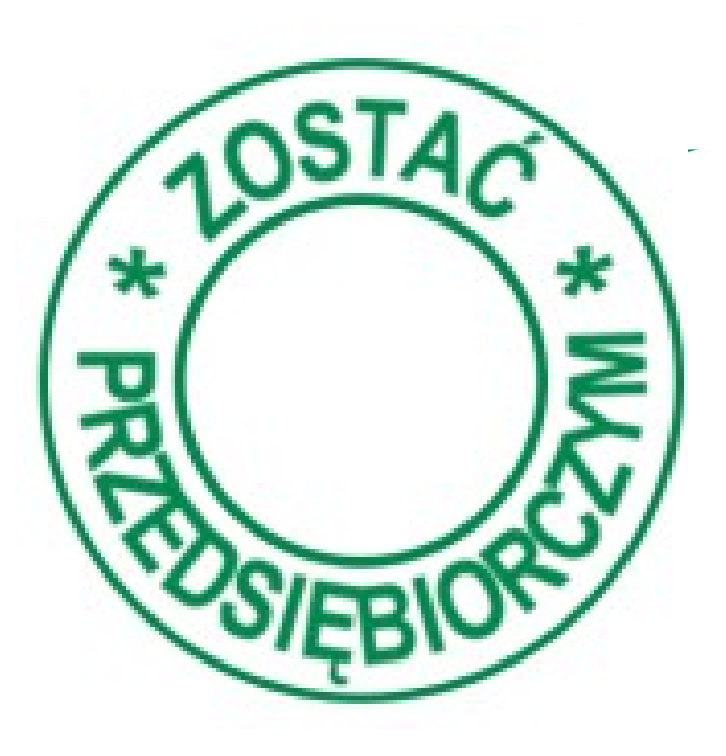

# Jak korzystać z obszaru dla nauczyciela

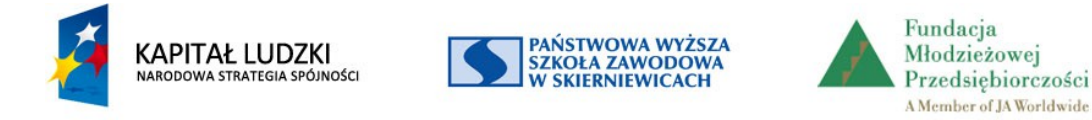

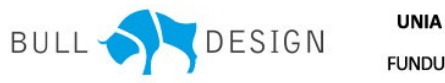

UNIA EUROPEJSKA EUROPEJSKI FUNDUSZ SPOŁECZNY

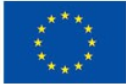

# Zasady dostępu

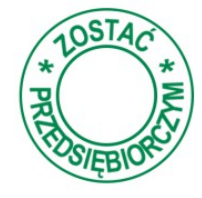

Obszar Nauczyciel wymaga zalogowania - jest dostępny tylko dla nauczycieli realizujących program.

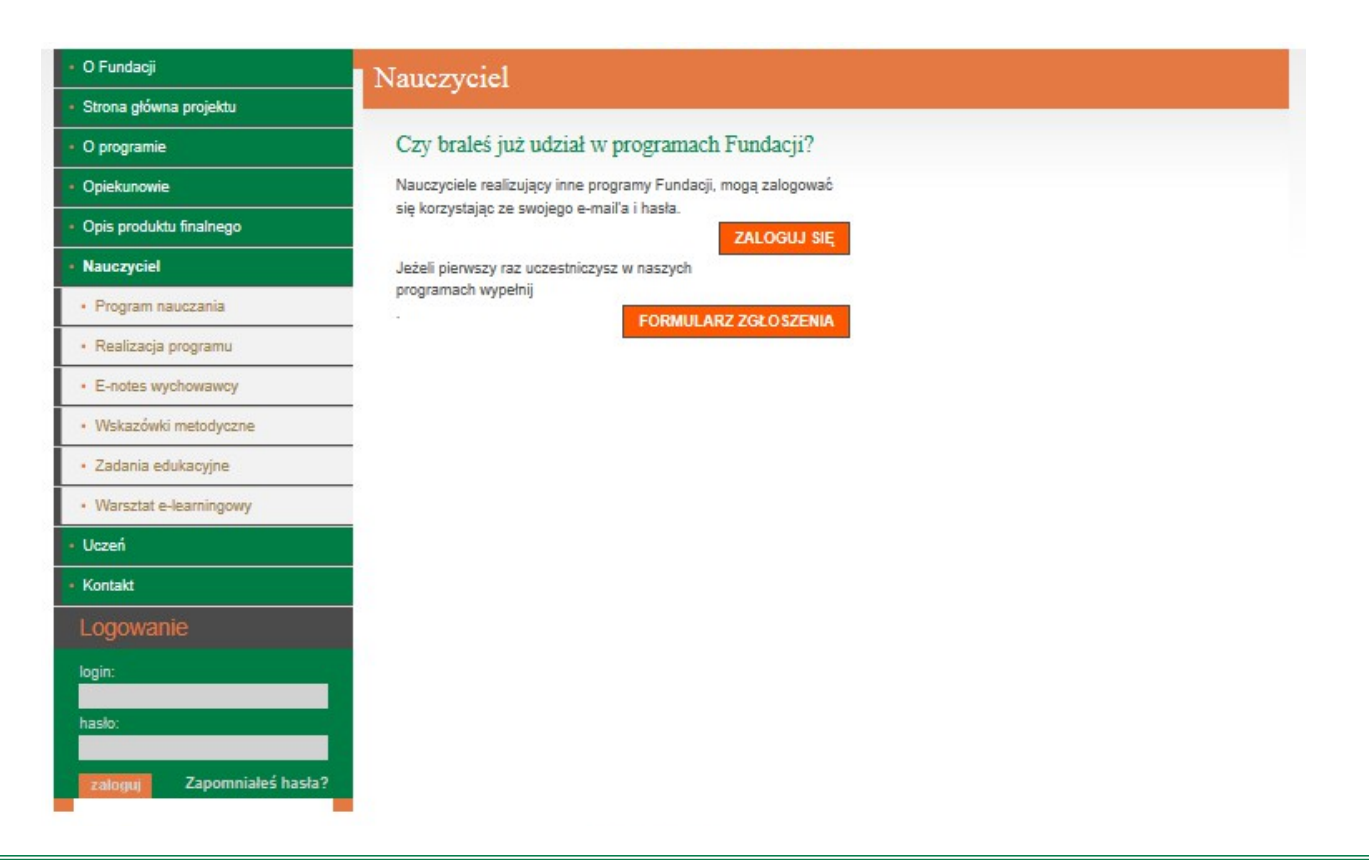

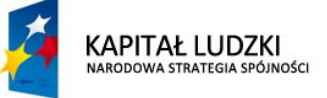

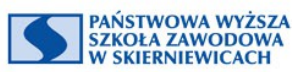

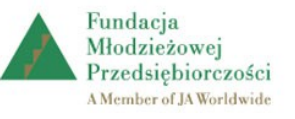

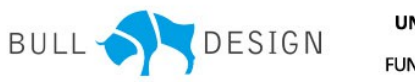

UNIA EUROPEJSKA EUROPEJSKI FUNDUSZ SPOŁECZNY

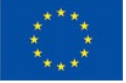

# Zasady dostępu

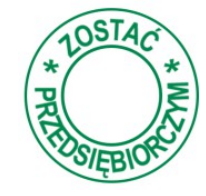

| un Browne Sucheron    |                                                                                                    | By o      |
|-----------------------|----------------------------------------------------------------------------------------------------|-----------|
| rogramia              | Czy brales już udział w programach Fundacji?                                                                                                    | ,         |
| ekunowie              | Nauczyciele nealizujący inne programy Fundacji, mogą zalogować<br>zię korzystając ze zwojego e-maif s i hazia.                                                                                                    | Nau       |
| s produktu tinainego  | ZALOGUI SIĘ                                                                                                    | r         |
| ogram nauczania       | programach wypełnij                                                                                                    | torm      |
| esitacje programu     |                                                                                                    | مارير     |
| notes wychowawcy      | Dana nauczyciała:<br>Istień                                                                                                    | ayw       |
| skazówki mełodyczne   |                                                                                                    | Máy       |
| edania edukacyjne     | Narwinks";                                                                                                    | VVOV      |
| arazial e-learningowy | E-mail)                                                                                                    | nr70      |
| neret                 | Adres enall prostnactory do celdor slutbowych zwiątanych z walitacją programu<br>Headin"                                                                                                    | pize      |
| gowanie               |                                                                                                    | nale      |
| 5                     | Powtirz heato":                                                                                                    | naie      |
| 2                     | Telefort                                                                                                    | uzys      |
| Zapomnałka havi       | N7 Rodzaj zglozzena."                                                                                                    | ,<br>czko |
|                       | Kauczysiel     Szkolny lide wychowania dla pozedalebiorzzości     Szkolny lide wychowania dla pozedalebiorzzości                                                                                                    | 52KU      |
|                       | Regionalny ekapert projektu uczniowatkiego                                                                                                    | e-ma      |
|                       | Sint procy':                                                                                                    | CIII      |
|                       | Licobe uconider e programia":                                                                                                    | lub r     |
|                       |                                                                                                    |           |
|                       | <ul> <li>Wakat zołogi:</li> <li>Wakat zołogi na liście wybierając kolejno: województwo i miejscowość.</li> </ul>                                                                                                    | Na p      |
|                       | <ul> <li>Naziępnie wprac pozzylak nazwy uzkoly jażeli zzkole znajduję się w nazzej bazie będzie można ją wybrać z laty.</li> <li>Jedeli zabia nie zostanie odnajeziona w nazzej bazie, będzie można ją wprowadzić. Pamiętaj jednak, że nowo dodana uzkola</li> </ul> | •         |
|                       | muai zovtać zaskosptowana przez administratore co wydłuzy okras rejestracji.                                                                                                    | e-ma      |
|                       | Wojewódziwo".                                                                                                    | :         |
|                       | Migazowość"                                                                                                    | Intol     |
|                       | Skicke"                                                                                                    |           |
|                       | (Jaali trojej uzkoly tu nie ma, to po vybraniu "Sinsk uziosly na filade" vybuz tu geiną naztvę uzkoly)                                                                                                    |           |
|                       | · · · · · · · · · · · · · · · · · · ·                                                                                                    |           |
|                       | " Pola wymagane                                                                                                    |           |
|                       | - Agena                                                                                                    |           |
|                       |                                                                                                    |           |
|                       |                                                                                                    |           |
|                       | Fundac                                                                                                    | 18        |

By otrzymać dostęp do obszaru Nauczyciel, należy wypełnić formularz zgłoszenia, następnie wybrać przycisk *Zgłoś*.

Wówczas na adres mailowy zostanie przesłany formularz w formacie pdf, należy go wydrukować, podpisać, uzyskać potwierdzenie dyrektora szkoły i wysłać na podany adres e-mailowo w formie skanu, faxem lub pocztą.

Na podany w zgłoszeniu adres e-mailowy zostanie przesłana informacja o aktywacji konta.

KAPITAŁ LUDZKI NARODOWA STRATEGIA SPÓJNOŚCI

Dipti
Dipti
Res
Ris
Ris
Ris
Ris
Ris
Ris
Ris
Ris
Ris
Ris
Ris
Ris
Ris
Ris
Ris
Ris
Ris
Ris
Ris
Ris
Ris
Ris
Ris
Ris
Ris
Ris
Ris
Ris
Ris
Ris
Ris
Ris
Ris
Ris
Ris
Ris
Ris
Ris
Ris
Ris
Ris
Ris
Ris
Ris
Ris
Ris
Ris
Ris
Ris
Ris
Ris
Ris
Ris
Ris
Ris
Ris
Ris
Ris
Ris
Ris
Ris
Ris
Ris
Ris
Ris
Ris
Ris
Ris
Ris
Ris
Ris
Ris
Ris
Ris
Ris
Ris
Ris
Ris
Ris
Ris
Ris
Ris
Ris
Ris
Ris
Ris
Ris
Ris
Ris
Ris
Ris
Ris
Ris
Ris
Ris
Ris
Ris
Ris
Ris
Ris
Ris
Ris
Ris
Ris
Ris
Ris
Ris
Ris
Ris
Ris
Ris
Ris
Ris
Ris
Ris
Ris
Ris
Ris
Ris
Ris
Ris
Ris
Ris
Ris
Ris
Ris
Ris
Ris
Ris
Ris
Ris
Ris
Ris
Ris
Ris
Ris
Ris
Ris
Ris
Ris
Ris
Ris
Ris
Ris
Ris
Ris
Ris
Ris
Ris
Ris
Ris
Ris
Ris
Ris</

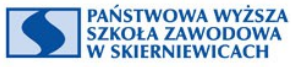

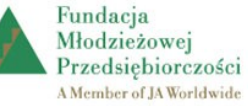

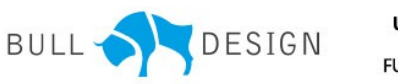

UNIA EUROPEJSKA EUROPEJSKI FUNDUSZ SPOŁECZNY

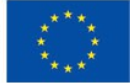

## Strona spersonalizowana

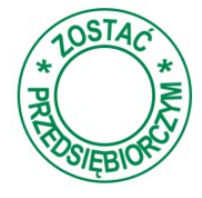

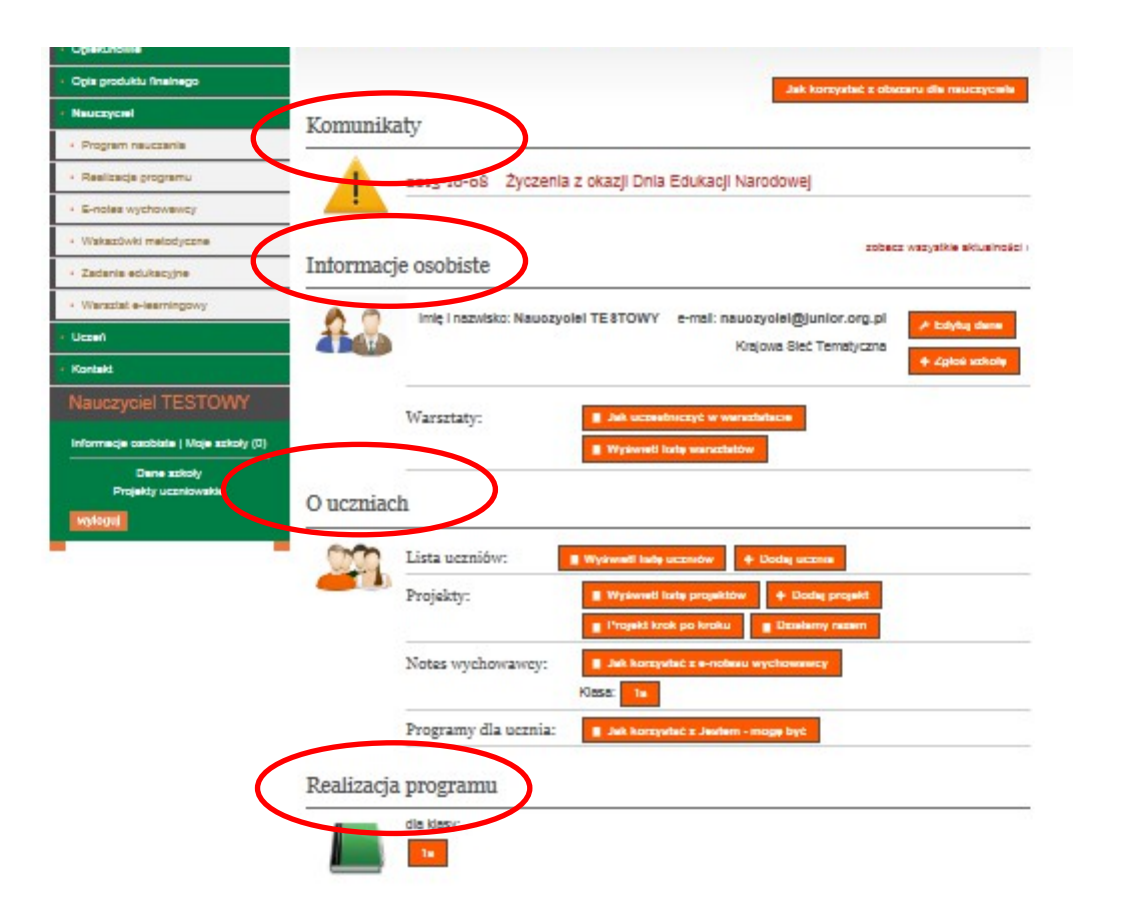

Po zalogowaniu dostępna jest strona zawierająca informacje dotyczące tylko zalogowanego nauczyciela podzielone na zakresy:

•Komunikaty (informacje przesyłane do wszystkich nauczycieli realizujących program)

•Informacje osobiste (z możliwością ich edycji)

•O uczniach (obejmujący wszystkie zakresy pracy w ramach realizacji programu)

 Realizacja programu – miejsce do odnotowywania zrealizowanych zadań.

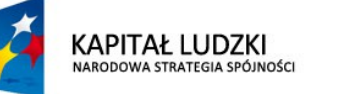

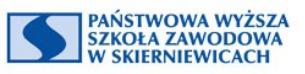

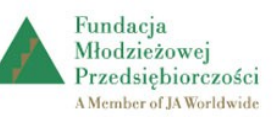

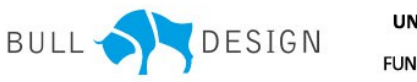

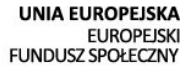

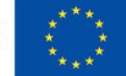

# Zakres Informacje osobiste

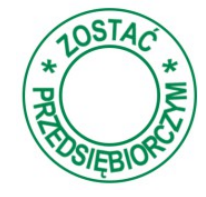

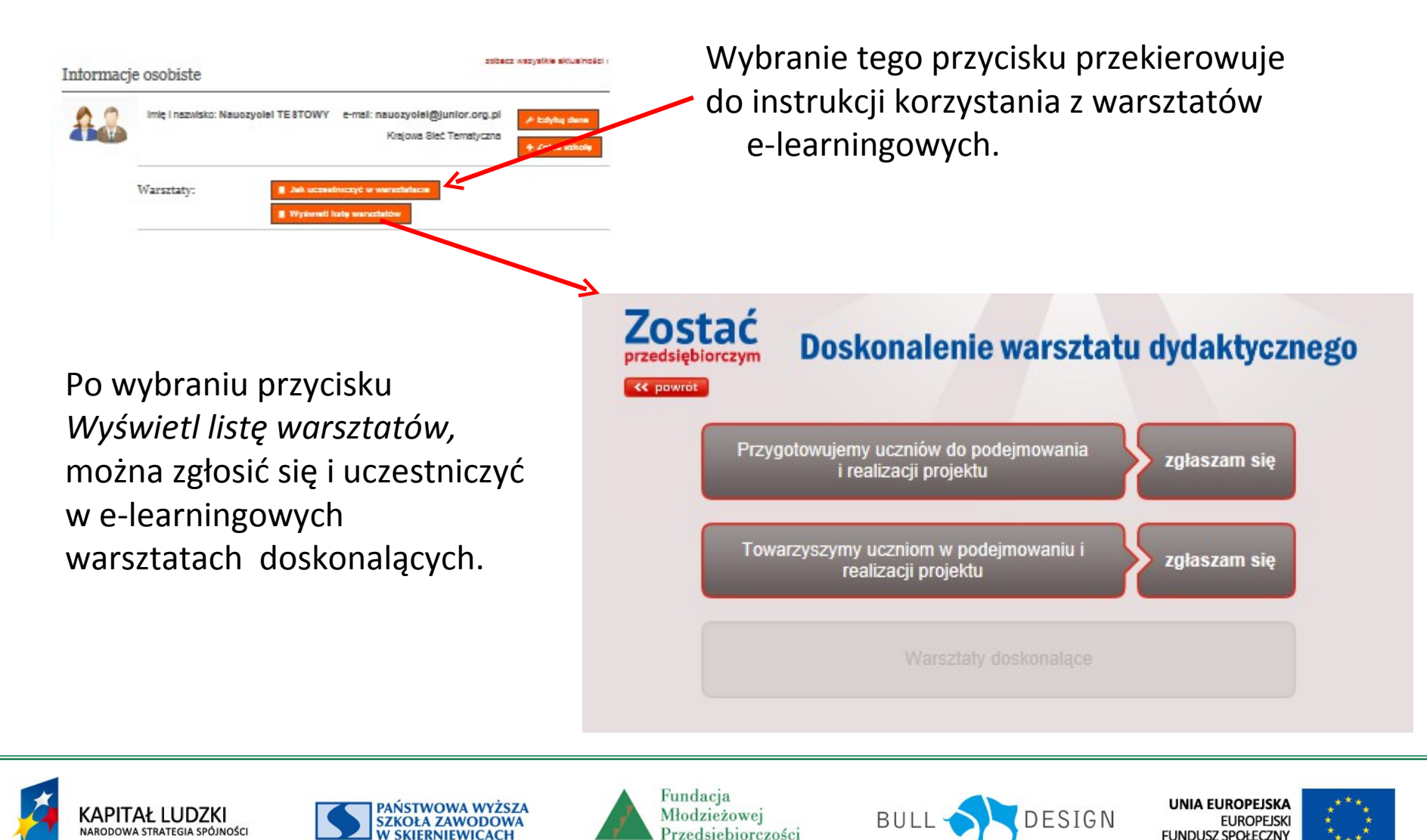

Projekt współfinansowany przez Unię Europejską w ramach Europejskiego Funduszu Społecznego

A Member of JA Worldwide

#### Zakres O uczniach

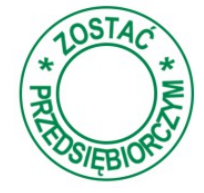

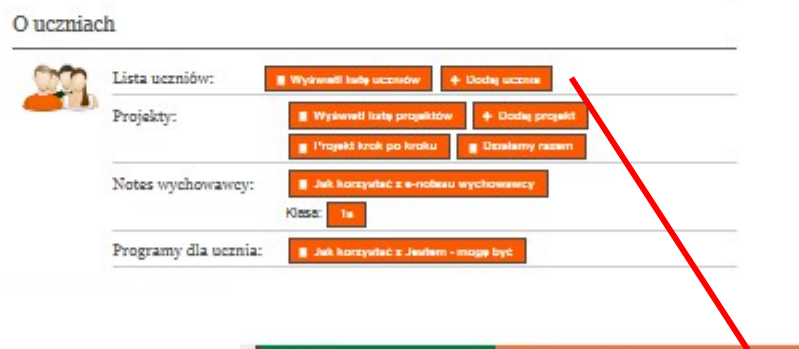

By umożliwić uczniom dostęp do platformy należy ich wpisać na listę wybierając przycisk *Dodaj ucznia*. Program automatycznie nada login i hasło dla każdego ucznia.

| O Fundacji                               | Ucz    | Uczniowie |         |            |         |         |                |                |  |
|------------------------------------------|--------|-----------|---------|------------|---------|---------|----------------|----------------|--|
| Strone glöwne projektu                   |        |           |         |            |         |         |                |                |  |
| O programie                              | Kralov | va Sled   | Tematy  | zna        |         |         |                |                |  |
| Opiekunoste                              |        |           |         |            | 1       |         |                |                |  |
| Opia produktu finalnego                  | Nr.z.  | Khata     | inter ( | Nazvisko 🖗 | C-mail® | Login   | linela         | *              |  |
| Nauczyciel                               |        | 18        | ànna    | Noviak     | 10 a.   | 56-1a-1 | ekonomisitiden | Edytuj - Usuń  |  |
| Program nauczania                        | 2      | 10        | Kasia   | Jakubowska | 2       | 56-10-2 | dzialanie79ne  |                |  |
| Realizaçia programu                      |        |           |         |            |         |         |                | Edytuj – Usuń  |  |
| E-notes wychowswoy                       |        | 14        | Tamek   | Janowski   |         | 56-18-3 | planovanie59ba | Edytuj – Usuń  |  |
| <ul> <li>Wskazůwki melodyczne</li> </ul> | 4      | 18        | ådam    | Dadbry     |         | 55-10-0 | planovanle99nd | Edytuj – Usuń  |  |
| Zadania edukacyjne                       | 5      | 18        | Kuba    | Zuber      |         | 56-10-5 | dzialaniećūdb  | Frinke - Danit |  |
| · Warszlat e-learningowy                 |        |           | 6.59    |            |         |         |                |                |  |
| Ucceri                                   |        | 18        | Evia    | Luboviska  |         | 56-12-9 | ekonomiastato  | Edytuj – Usuń  |  |
| Kontakt                                  | 27     | 18        | Jan     | Niezbędny  |         | 56-1a-7 | dzialaniečShu  | Edytuj – Ukuń  |  |
| Nauczyciel TESTOWY                       |        | _         |         |            |         |         |                |                |  |
|                                          | + Da   | dej uco   | 718     |            |         |         |                |                |  |
| Does wheth                               |        |           |         |            |         |         |                |                |  |
| Detable scroly                           |        |           |         |            |         |         |                |                |  |

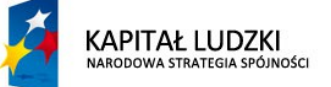

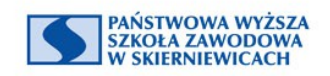

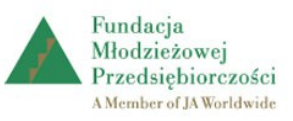

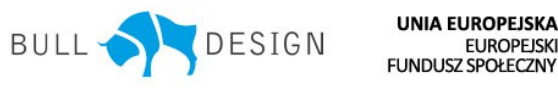

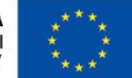

#### Zakres O uczniach

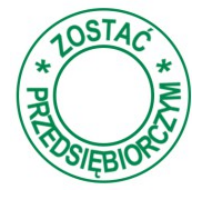

| Lista uczniów:       | Wyswell labe uccndw + Dodaj uccna         |
|----------------------|-------------------------------------------|
| Projekty:            | II Wyswell lote projektów 🔶 Dodej projekt |
|                      | Projekt krok po kroku 🖉 Dzałamy nazem     |
| Notes wychowawcy:    | III Jak konsystet z e-noteau wychowawcy   |
|                      | Klasa: 1=                                 |
| Programy dla ucznia: | Juk korzysteć z Jestem - mogę być         |

Wybranie przycisku *Wyświetl listę projektów* lub *Dodaj projekt* przekierowuje do programu *Działamy razem* umożliwiającego dokumentowanie i monitorowanie prac projektowych.

Przyciski *Projekt krok po kroku* przekierowuje do prezentacji wspierającej pracę w kolejnych działaniach projektowych, a przycisk *Działamy razem* przekierowuje do instrukcji stosowania tego programu.

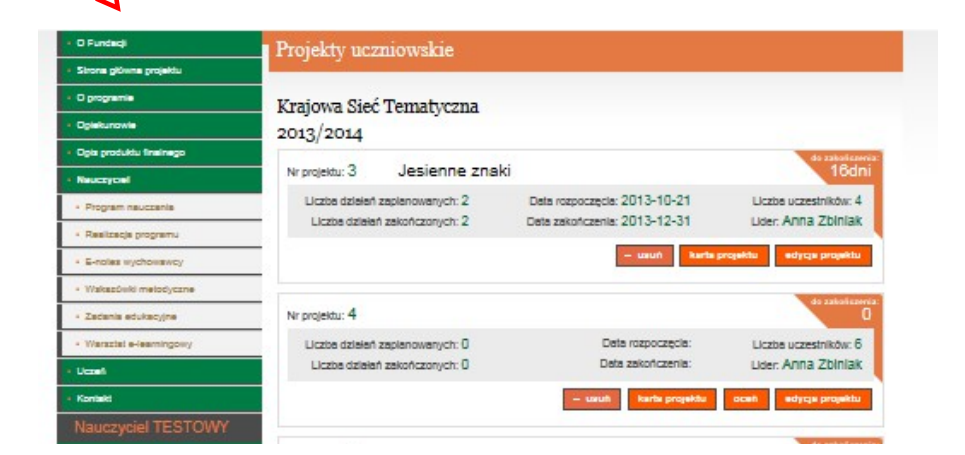

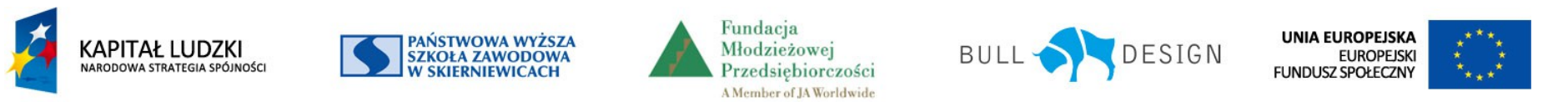

### Zakres O uczniach

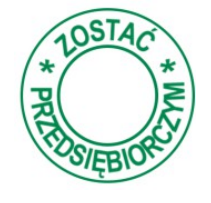

|                                                | Komunikaty                                                           |                                            |
|------------------------------------------------|----------------------------------------------------------------------|--------------------------------------------|
| Program nauczania                              |                                                                      |                                            |
| <ul> <li>Realizacja programu</li> </ul>        | 2013-10-08 Życzenia z okazji Dnia Edukacji Narodowej                 |                                            |
| E-notes wychowawcy                             |                                                                      |                                            |
| Wskazówki metodyczne                           | Informacie osobiste                                                  | z wszystkie aktualności >                  |
| Zadania edukacyjne                             |                                                                      |                                            |
| • Warsztat e-learningowy                       | Imię i nazwisko: Nauczyciel TESTOWY e-mail: nauczyciel@junior.org.pl | 🔎 Edytuj dane                              |
| Kontakt                                        | Krajowa Sieć Tematyczna                                              | + Zgłoś szkołę                             |
| Nauczyciel TESTOWY                             | Warsztaty: Jak uczestniczyć w warsztatacie                           |                                            |
| Informacje osobiste   Moje szkoły (0)          | Wyświeti listę warsztatów                                            |                                            |
| Dane szkoły<br>Projekty uczniowskie<br>wyłoguj | Ouczniach                                                            |                                            |
|                                                | Lista uczniów: 🔳 Wyświetl listę uczniów 🛨 Dodaj ucznia               |                                            |
|                                                | Projekty: Wyświeti listę projektów + Dodaj projekt                   |                                            |
|                                                | Projekt krok po kroku Działamy razem                                 | <ul> <li>O Fundacji</li> </ul>             |
|                                                | Notes wychowawcy: Jak korzystać z e-notesu wychowawcy                | <ul> <li>Strona główna projektu</li> </ul> |
|                                                | Programy dla ucznia:                                                 | <ul> <li>O programie</li> </ul>            |
|                                                |                                                                      | Opiekunowie                                |
|                                                |                                                                      | Opis produktu finalnego                    |
|                                                |                                                                      | <ul> <li>Nauczyciel</li> </ul>             |
| Wybrani                                        | ie <i>Klasy</i> lub przycisku                                        | Program nauczania                          |
| E notoc                                        |                                                                      | Realizacja programu                        |
| E-notes                                        | wychowawcy                                                           | E-notes wychowawcy                         |
| przekier                                       | owuje do programu                                                    | <ul> <li>Wskazówki metodyczne</li> </ul>   |
|                                                |                                                                      | Zadania edukacyjne                         |
| wspieraj                                       | jącego nauczyciela                                                   | Warsztat e-learningowy                     |
| w odnot                                        | owywaniu                                                             | • Uczeń                                    |
|                                                |                                                                      | <ul> <li>Kontakt</li> </ul>                |
| obserwa                                        | acji i spostrzezen.                                                  | Nauczyciel TESTO                           |

 Wybranie przycisku Jak korzystać
 *z e-notesu wychowawcy* przekierowuje do instrukcji stosowania tego programu.

|   | E-not       | es wy           | <b>chow</b> | awcy           |                                          |                     |                |  |
|---|-------------|-----------------|-------------|----------------|------------------------------------------|---------------------|----------------|--|
|   | Krajowa     | Sieć Te         | ematyczn    | na             |                                          | Jak korzystać z e-n | otesu wychowaw |  |
|   | 1a          | Raporty         | /           |                |                                          |                     |                |  |
|   | Oce         | ena aktyv       | wności kla  | sy Liczba uczn | iów: 7                                   | Przegląd aktywności |                |  |
|   | Nr z<br>dz. | Aktyw.<br>12.15 | lmię        | Nazwisko       | Ocenianie<br>(pozytywne: 0 negatywne: 0) | Projekty            | Uwagi          |  |
|   | 1           | •               | Anna        | Nowak          | Wpis Podgląd                             | Projekty            | Uwagi          |  |
|   | 2           | - 💌             | Kasia       | Jakubowska     | Wpis Podgląd                             | Projekty            | Uwagi          |  |
| _ | 3           | - 💌             | Tomek       | Janowski       | Wpis Podgląd                             | Projekty            | Uwagi          |  |
|   | 4           | - 💌             | Adam        | Dodbry         | Wpis Podgląd                             | Projekty            | Uwagi          |  |
|   | 5           | - 💌             | Kuba        | Zuber          | Wpis Podgląd                             | Projekty            | Uwagi          |  |
|   | 6           | - 💌             | Ewa         | Lubowska       | Wpis Podgląd                             | Projekty            | Uwagi          |  |
|   | -           |                 | Inn         | Manhaday       |                                          |                     |                |  |

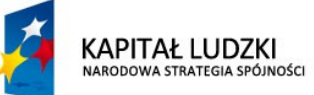

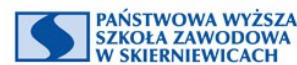

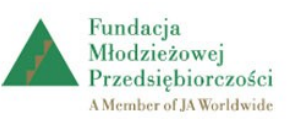

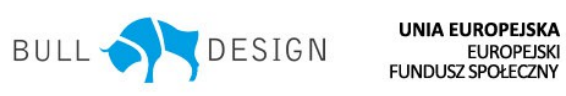

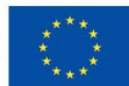

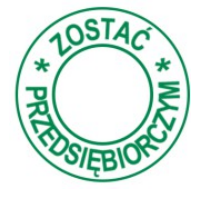

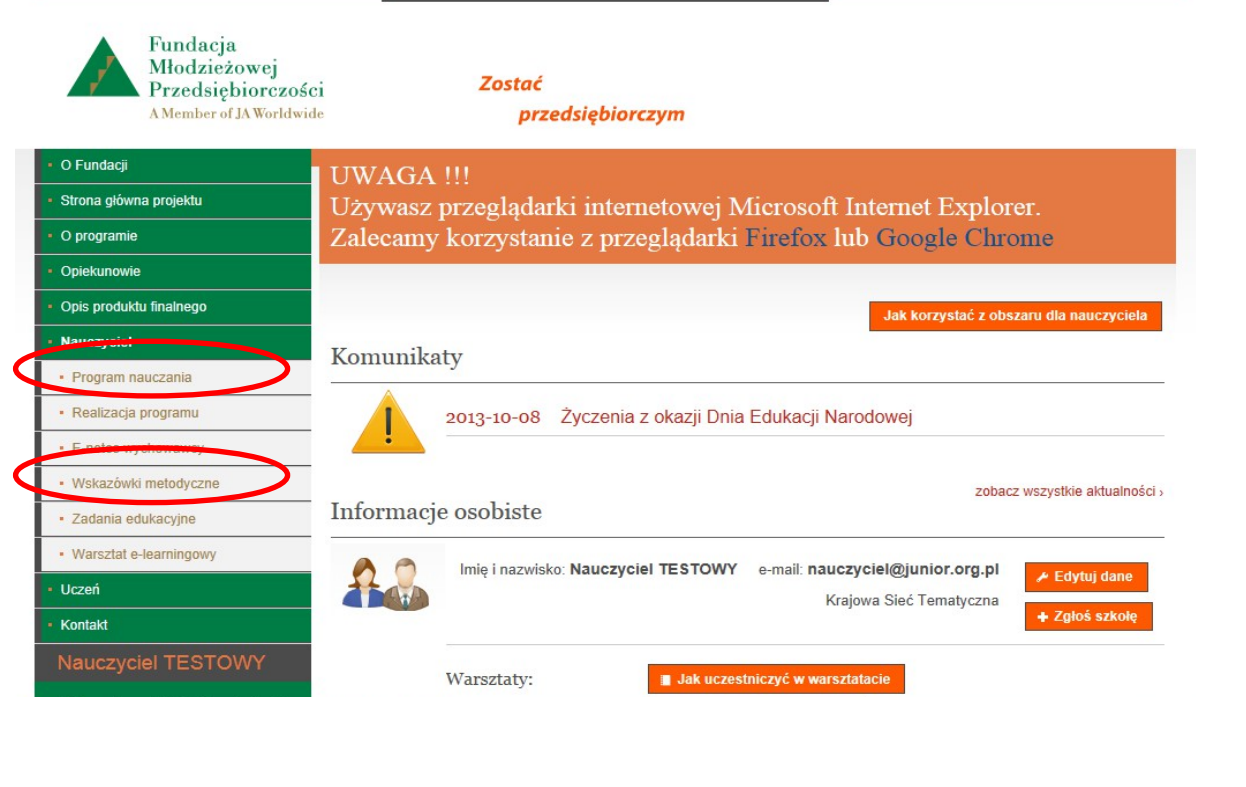

Program nauczania - po wybraniu tego przycisku otrzymujemy dostęp do treści programu nauczania wyświetlonego na stronie oraz możliwość pobrania go w formacie word lub pdf. Wskazówki metodyczne - Zawiera informacje o idei, założeniach i zaletach oraz możliwościach stosowania programu w szkole.

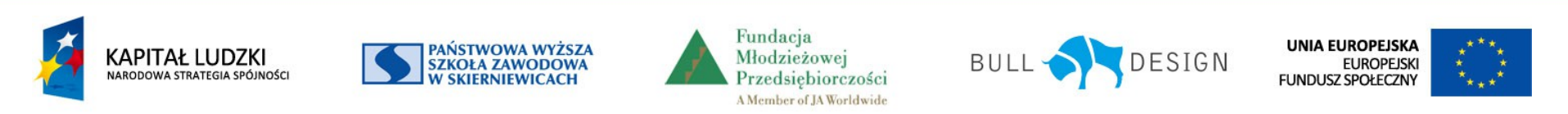

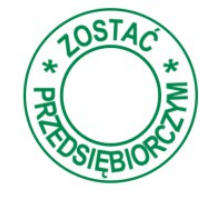

| Opis produktu finalnego<br>Nauczyciel<br>• Program <u>nauczania</u> | Komunikaty                                                                                                    | Jak korzystać z obszaru dla nauczyciela                       | Po zrealiz<br>odznacza             | zowaniu za<br>my jego r | adania<br>ealizacie |
|---------------------------------------------------------------------|----------------------------------------------------------------------------------------------------|---------------------------------------------------------------|------------------------------------|-------------------------|---------------------|
| Realizacja programu                                                 | 2013-10-08 Życzenia z okazji Dnia                                                                                           | Edukacji Narodowej                                            | 042114024                          | , jego i                | canzację            |
| E-notes wychowawcy                                                  |                                                                                                    |                                                               |                                    | 1                       |                     |
| Wskazówki metodyczne                                                |                                                                                                    | zobacz wszystkie aktualności >                                |                                    |                         |                     |
| Zadania edukacyjne                                                  | Informacje osobiste                                                                                                    |                                                               |                                    | /                       |                     |
| Warsztat e-learningowy                                              | Imię i nazwisko: Nauczyciel TESTOWY                                                                                         | e-mail: nauczyciel@junior.org.pl                              |                                    |                         |                     |
| Uczeń                                                               |                                                                                                    | Krajowa Sieć Tematyczna                                       |                                    |                         |                     |
| Kontakt                                                             |                                                                                                    | 4 CRIOS STROIG                                                |                                    |                         |                     |
| Nauczyciel TESTOWY                                                  | Warsztaty:                                                                                                    | niczyć w warsztatacie                                         |                                    |                         |                     |
|                                                                     | O Fundacji                                                                                                    | Realizacia programu                                           |                                    |                         |                     |
|                                                                     | <ul> <li>Strona główna projektu</li> </ul>                                                                                  |                                                               |                                    |                         |                     |
|                                                                     | O programie                                                                                                    | Krajowa Sieć Tematyczna                                       |                                    |                         |                     |
|                                                                     |                                                                                                    |                                                               |                                    |                         |                     |
|                                                                     | <ul> <li>Opiekunowie</li> </ul>                                                                                             |                                                               |                                    |                         |                     |
|                                                                     | Opiekunowie     Opis produktu finalnego                                                                                     | Być liderem                                                   | 2011/7.012                         | 2012/2013               | 2013/2014           |
|                                                                     | Opiekunowie     Opis produktu finalnego     Nauczyciel                                                                      | Być liderem<br>Detektywi                                      | 2011/7 J12                         | 2012/2013               | 2013/2014           |
|                                                                     | Opiekunowie     Opis produktu finalnego     Nauczyciel                                                                      | Być liderem<br>Detektywi<br>Gazety                            | 2011/7 012<br>[]                   | 2012/2013               | 2013/2014           |
|                                                                     | Opiekunowie     Opis produktu finalnego     Nauczyciel     Program nauczania                                                | Być liderem<br>Detektywi<br>Gazety<br>Idealne miasto          | 2011/7 012                         | 2012/2013               | 2013/2014           |
|                                                                     | Opiekunowie     Opis produktu finalnego     Nauczyciel     Program nauczania     Realizacja programu                        | Być liderem Detektywi Gazety Idealne miasto Liderman          | 2011/7 312<br>[]<br>[]<br>[]<br>[] | 2012/2013               | 2013/2014           |
|                                                                     | Opiekunowie     Opis produktu finalnego     Nauczyciel     Program nauczania     Realizacja programu     E-notes wychowawcy | Być liderem Detektywi Gazety Idealne miasto Liderman Metafora |                                    | 2012/2013               | 2013/2014           |

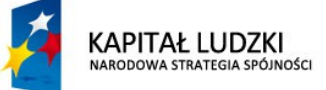

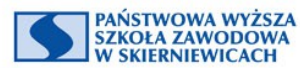

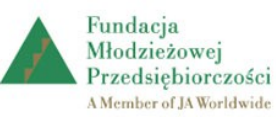

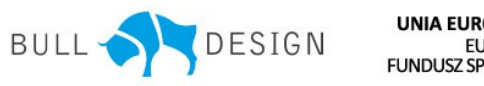

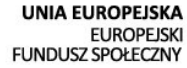

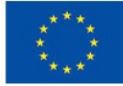

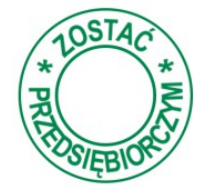

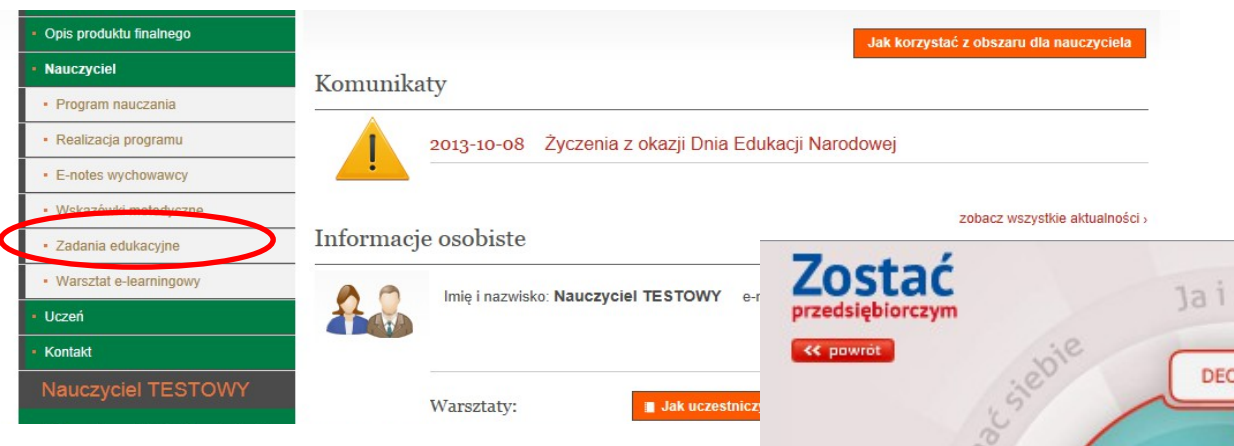

Wybranie zakładki *Zadania edukacyjne* przekierowuje do opisu zadań pogrupowanych w modułach tematycznych.

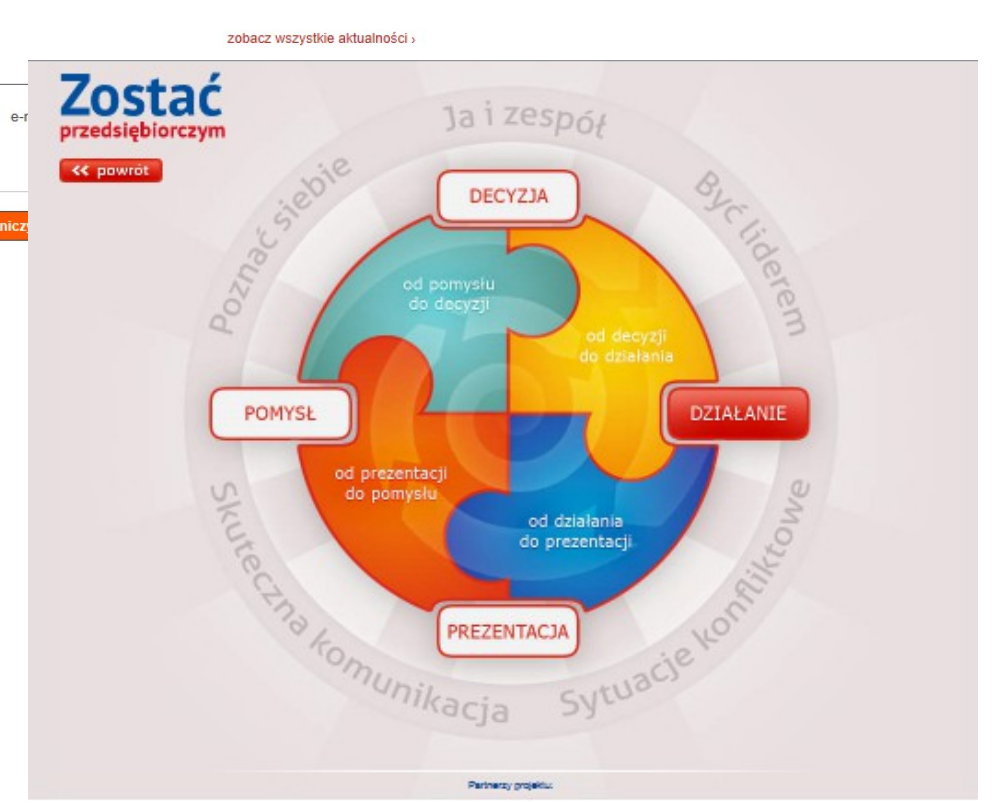

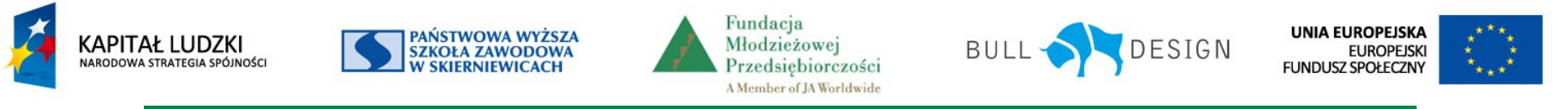

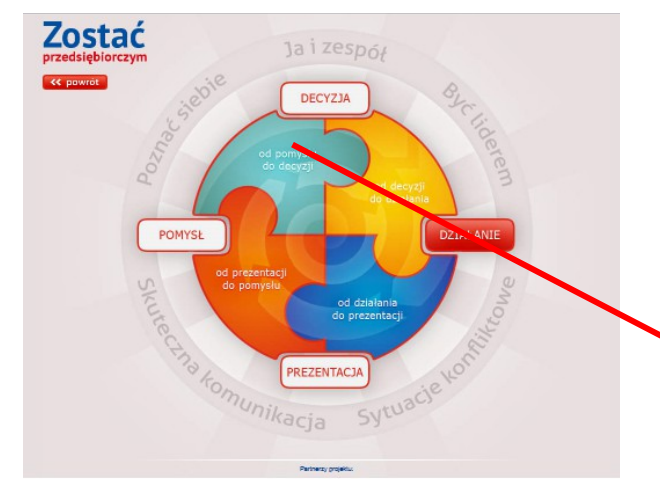

O wybraniu modułu dostępna jest informacja o celach, osiągnięciach i sposobach ich weryfikacji zakładanych przy realizacji zadań z danego modułu i lista zadań edukacyjnych.

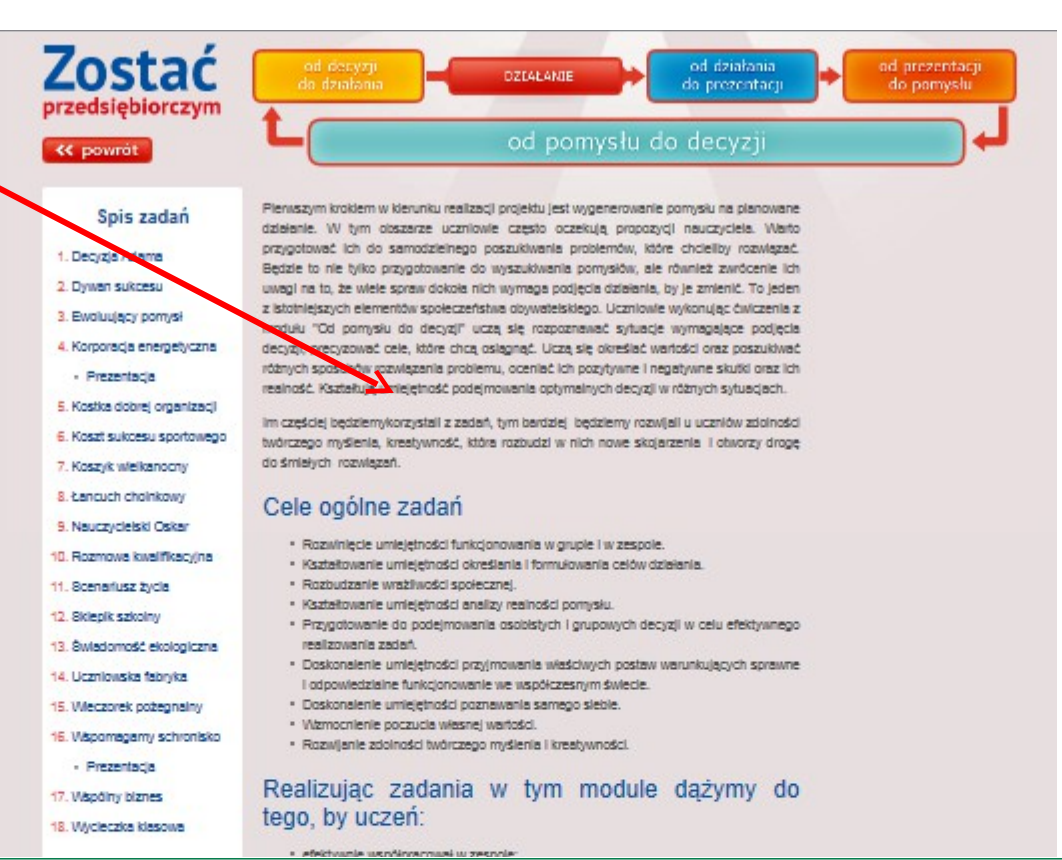

KAPITAŁ LUDZKI NARODOWA STRATEGIA SPÓJNOŚCI

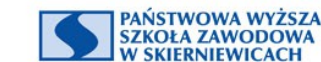

Fundacja Młodzieżowej Przedsiębiorczości A Member of JA Worldwide

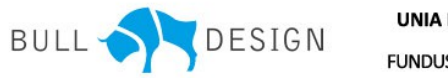

UNIA EUROPEJSKA EUROPEJSKI FUNDUSZ SPOŁECZNY

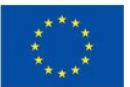

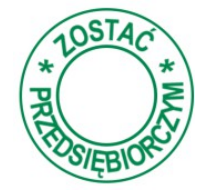

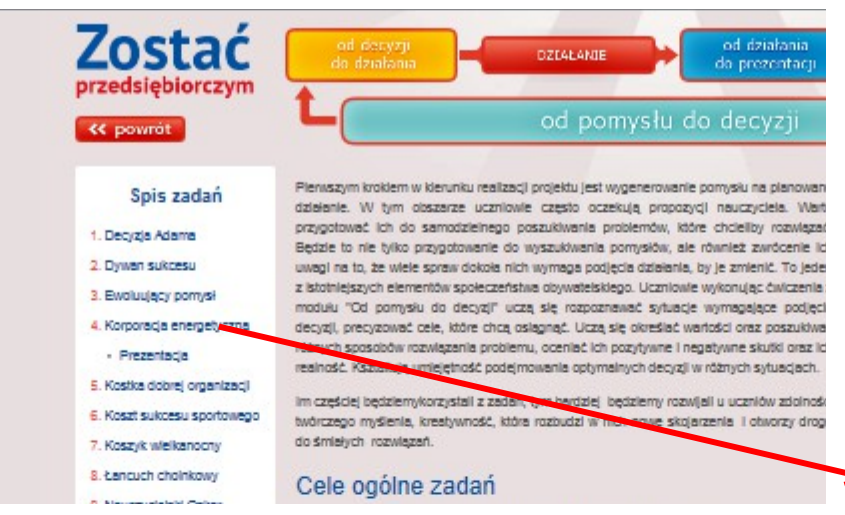

Wybranie nazwy zadania przekierowuje do jego opisu zawierającego: cele, warunki realizacji, opis przebiegu i podsumowania, sugerowany czas trwania, zakładane umiejętności, komentarz dydaktyczny i materiały do jego realizacji. Opis jest dostępny w formacie pdf. Zostać

Od pomysłu do decyzji

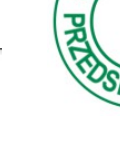

45

minut

OSTA

#### Korporacja energetyczna

#### Cele

- Doskonalenie umiejętności analizy i oceny.
- ▲ Kształtowanie odpowiedzialności jednostki za pracę zespołową.
- ▲ Kształtowanie umiejętności wyrażania własnych opinii i słuchania opinii innych osób.
- Rozwijanie umiejętności publicznej prezentacji.
- Ocena pracy grupy.

#### Warunki realizacji

- Metody i formy pracy: miniwykład wspomagany prezentacją multimedialną, przygotowaną przez nauczyciela, burza mózgów, dyskusja, praca zespołowa.
- Aranzacja i wyposażenie sali: projektor do odtworzenia prezentacji multimedialnej na temat źródeł energii.
- Materiały: 5 kartek A3 z bloku technicznego, klej markery, symbol źródła energii albo wydrukowane fotografie ornawianych elektrowni, prezentacja multimedialna na temat źródeł energii.

#### Przebieg

Przedstawiamy uczniom następującą sytuację:

Zarząd firmy stoi przed wyborem zainwestowania kapitału w jedno ze źródeł wytwarzania energii elektrycznej (woda, słońce, wiatr, surowce kopalniane, uran).

Klasa jest zarządem firmy energetycznej, podzielonej na pięć zespołów, z których każdy opowiada się za innym typem elektrowni.

Korzystając z prezentacji multimedialnej, przedstawiamy krótką charakterystykę różnych elektrowni: wiatrowych, wodnych, słonecznych, cieplnych – opartych na surowcach kopalnianych iatomowych.

Każdej grupie przydzielony jest losowo inny rodzaj elektrowni.

Zespoły na kartkach papieru zapisują argumenty mające przekonać pozostałych członków zarządu do ich inwestycji.

Prezentacji dokonuje jedna osoba wyznaczona przez grupę.

Klasa jako zarząd po wysłuchaniu wszystkich prezentacji wybiera najbardziej przekonujący kierunek inwestycji dla korporacji energetycznej.

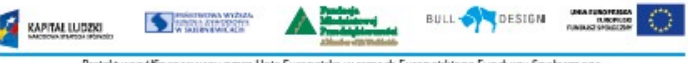

Projekt współlinansowany przez Unię Europejską w ramach Europejskiego Funduszu Społecznego

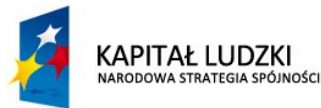

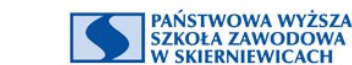

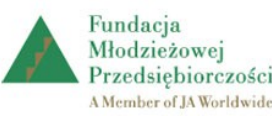

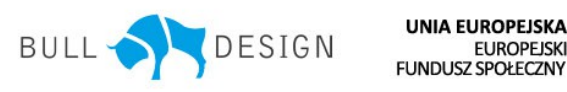

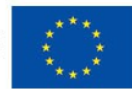

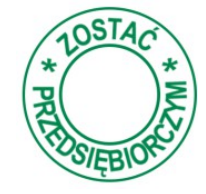

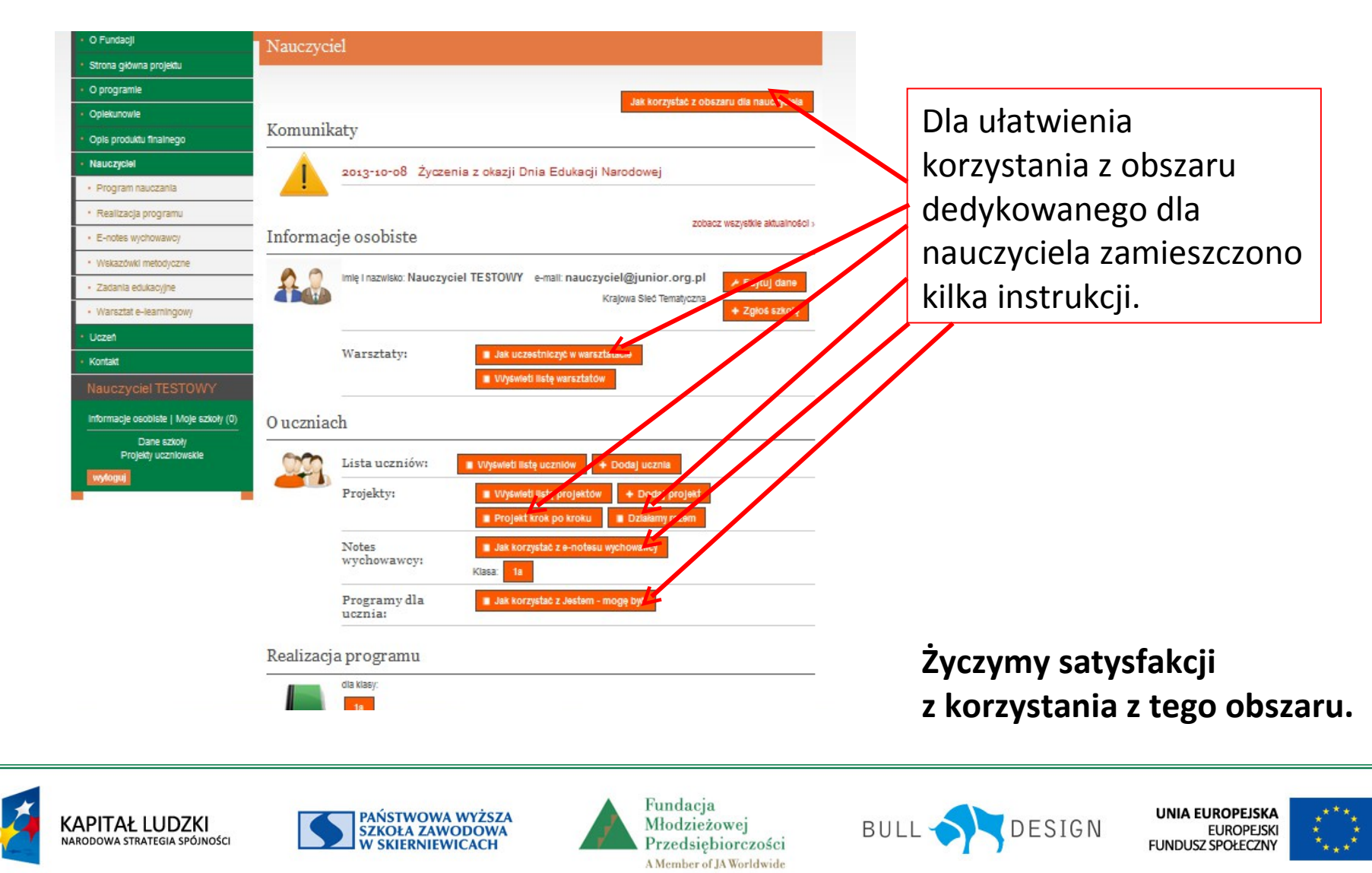